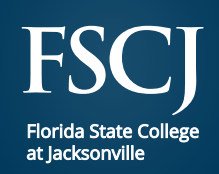

# Step By Step Residency Instruction

## **Step 1** Log in to myFSCJ by visiting **my.fscj.edu**

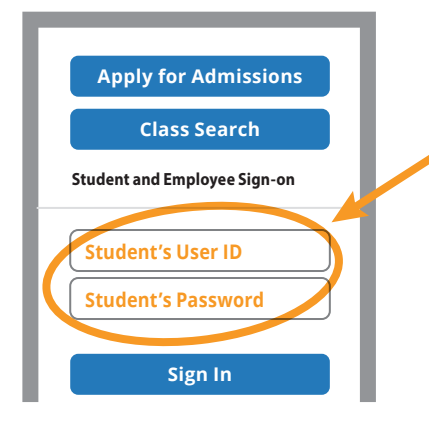

### **Step 2** Select Residency Declaration under the Useful Links

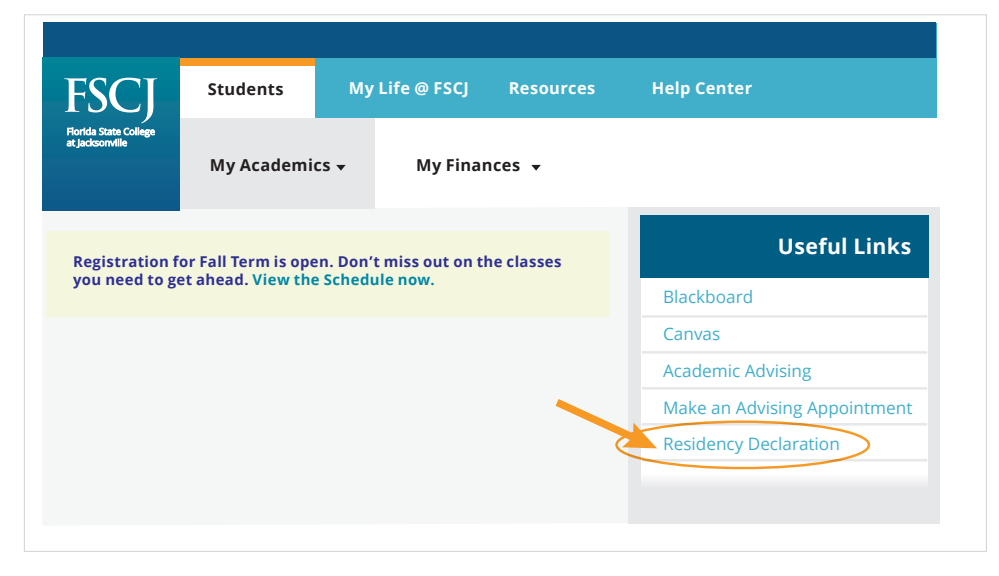

**Step 3** FSCJ Single Sign On will prompt you to sign in to your student account

| Florida State College<br>at Jacksonville |  |
|------------------------------------------|--|
| Sign in with your FSCJ user ID.          |  |
| Student's Username or E-Mail address     |  |
| Student's Password                       |  |
| Sign In                                  |  |

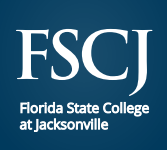

## Step 4

Thoroughly review the Florida Residency process prior to starting the Residency Declaration. Select Close once your full review is complete. This document must be completed in its entirety.

Please understand the following before proceeding:

- 1. This residency form is intended for use by students who intend to enroll at Florida State College at Jacksonville.
- 2. Please be sure to gather all supporting documentation prior to completion of this Florida Residency Declaration.
- 3. Please make sure you upload and attach any required documents.
- You will not be able to save your progress and return to it later.
  If you are a dependent student, then you will need information.

| If you are a dependent student, then you will need information from your parent/legal guardian (whomever is the claimant). |
|----------------------------------------------------------------------------------------------------|
| Important: Your Parents will also need to be available for signature.                                                      |

If your parent/legal guardian is not available for signature at this time, please download the Florida Residency Claimant Affidavit and return here when both you and the claimant have signed the document. You will be required to upload and attach this affidavit before your declaration can be processed.

### **Step 5** Select the most appropriate answer to the required question

| * Are you claiming in state residency?                    |   |
|-----------------------------------------------------------|---|
| - None -                                                  |   |
|                                                           | ٩ |
| - None -                                                  |   |
| No                                                        |   |
| Yes                                                       |   |
| Required Information Are you claiming in state residency? |   |

### **Step 6** Select or manually type in date of birth

| Date of Birth |  |
|---------------|--|
|               |  |

YYYY-MM-DD

**NOTE:** If you are less than 24 years of age and claiming in-state residency as an independent, then please submit proof of your independence.

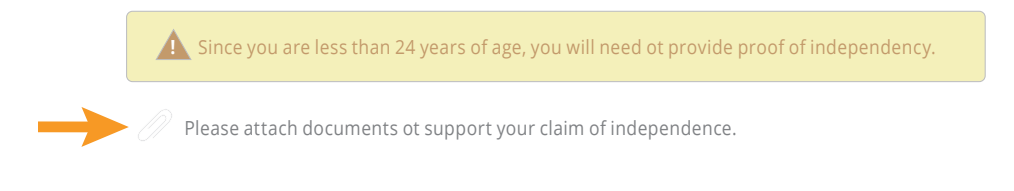

Close

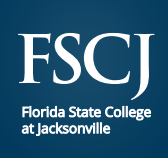

# **Step 7** Name of Student and EMPLID will auto populate. Select Term of Application and the Year

| * Term of Application |   | * Year           |
|-----------------------|---|------------------|
| - None -              |   | 2018             |
|                       | ۹ | 2017, 2018, etc. |
| - None -              |   |                  |
| Fall Term             |   |                  |
| Spring Term           | _ |                  |
| Summer Ierm           |   |                  |

### **Step 8** Select Current Status of Citizenship

| * Current Status of Citizenship                                             |   |
|-----------------------------------------------------------------------------|---|
| - None -                                                                    |   |
|                                                                             | ٩ |
| - None -<br>U.S. Citizen<br>Non-U.S. Citizen<br>Permanent Resident<br>Other |   |

## **Step 9** Select Current Status of Residency

\* Current Status of Residency

| - None -                                                                                                    |   |
|----------------------------------------------------------------------------------------------------|---|
|                                                                                                    | Q |
| - None -<br>I am a dependent.<br>I am an independent.<br>I meet residency requirements through one of the Qualifications by Exceptions. |   |

#### **NOTE:** If you select dependent, a pop up will appear asking additional questions.

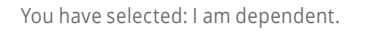

| Are your parents or guardians available for signature? |                                       |
|--------------------------------------------------------|---------------------------------------|
| Sample digital signature                               |                                       |
| R. Thurabe.                                            |                                       |
| Close                                                  | Available for Signature Not Available |

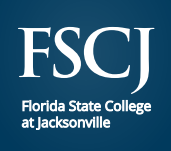

| NOTE: If you select dependent and    |  |
|--------------------------------------|--|
| the claimant/parent is not available |  |
| for signature, then download         |  |
| the Florida Residency Declaration.   |  |

| Since your parent/legal gua<br>Affidavit and return here wh<br>and attach this affidavit befi | rdian is not available for signature at this point, please download the Florida Residency Claimant<br>en both you and the claimant have signed the document. You will be required to upload<br>ore your declaration can be processed. |
|-----------------------------------------------------------------------------------------------|----------------------------------------------------------------------------------------------------|
| Do you have a signed Reside                                                                   | ency Claimant Affidavit?                                                                                                    |
|                                                                                               | I have a signed Residency Claiment Affidavit 📀                                                                                                    |
|                                                                                               |                                                                                                    |

**NOTE:** If you select dependent the claimant/parent is not available for signature, download the Florida Residency Declaration and upload the document by selecting and attaching the document to support the claim in Section C.

| Section C: Please update your Signed Residency Affidavit he | 'e. |
|-------------------------------------------------------------|-----|
| Please attach documents to support your claim.              |     |

**Step 10** Claimant/Student must provide supporting documents for Section A. Once the supporting document is chosen, upload the document by selecting and attaching the document to support the claim.

Section A: Claimant must provide at least one of the following of his/her personal documentation

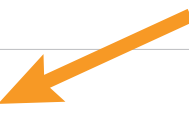

**Step 11** Claimant/Student must provide supporting documents for Section B. Once the supporting document is chosen, upload the document by selecting and attaching the document to support the claim.

Section B: Claimant may provide one or more documents from the following categories to demonstrate residency in Florida (to be used in conjunction with one document from above).

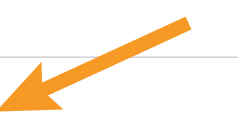

Please attach documents to support your claim.

Please attach documents to support your claim.

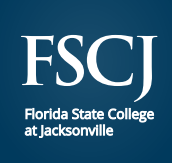

## Step 14 Sign the form

Signature of Student/Claimant

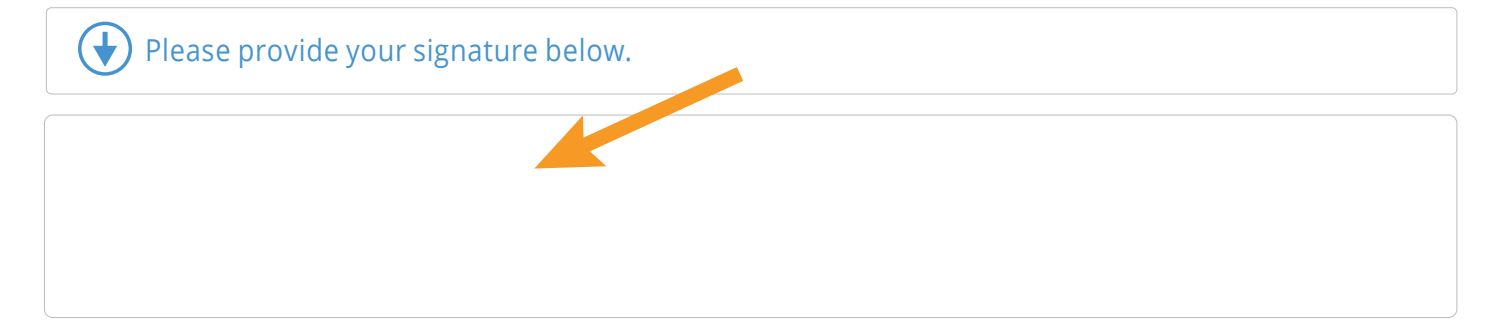

**NOTE:** You will receive a green pop up message when signature is saved with a time and date stamp

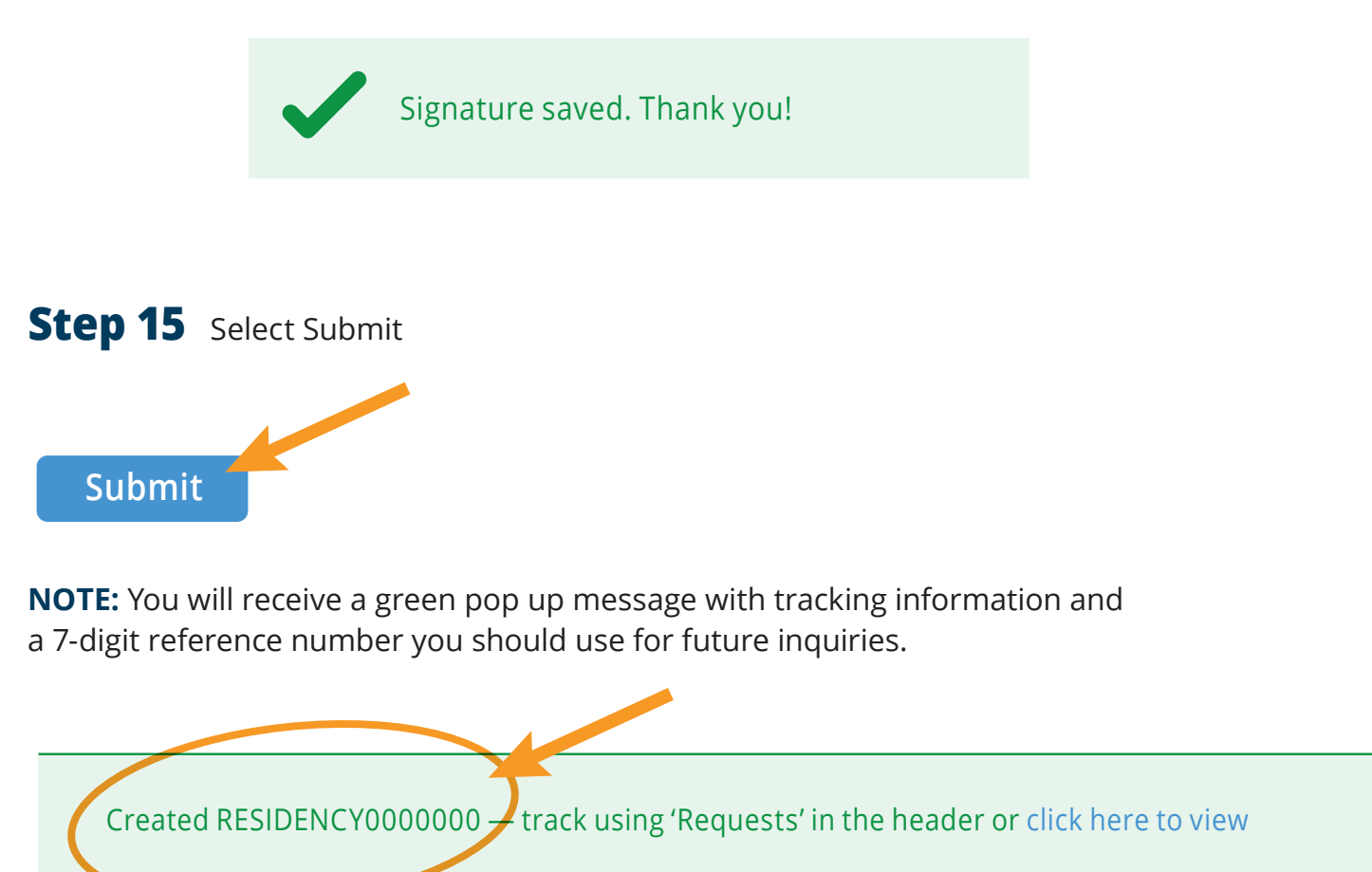